## Using the LSUHSC Citrix Web Interface on a Mac

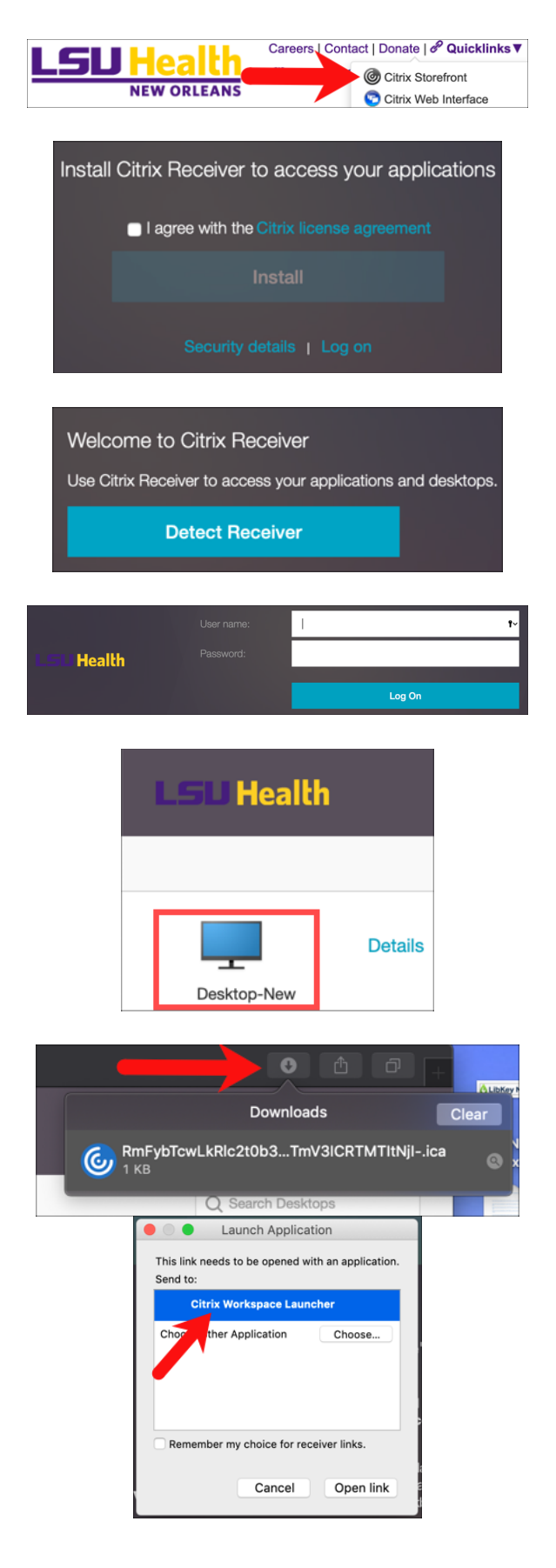

- Go to <u>https://www.lsuhsc.edu/</u>, pull down the **Quicklinks** category, and choose **Citrix Storefront**
- You will be prompted to install Citrix Receiver if you have not yet done so.
  For help with installing the program, see IT's guide to installing Citrix: <u>https://www.lsuhsc.edu/admin/it/help</u> <u>desk/citrixhelp.aspx#CitrixMac</u>
- If you are using Firefox, you will be asked to Detect Receiver
- Once installed, you will be asked to log in using your LSUHSC user i.d. and password
- After entering your LSUHSC user i.d. and password, click the Desktop-New icon
- If you are using Safari, click the downloads arrow and then click the entry for the Citrix session
- In Safari and Firefox, choose Citrix Workspace Launcher to open your Citrix desktop